# Manual

# Configuração do o-VPN para iOS

Versão 1.5

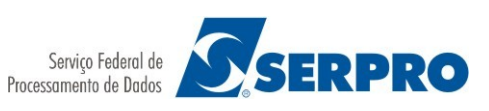

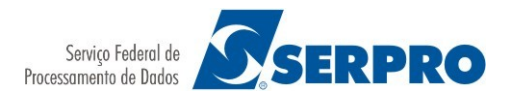

# Sumário

| 1. | Premissas                                         | . 3 |
|----|---------------------------------------------------|-----|
| 2. | Hardware                                          | .4  |
| 3. | Downloads e configurações do cliente VPN          | .5  |
|    | 3.1. Instalação do certificado digital do usuário | .5  |
|    | 3.2. Adquirir arquivo de configuração             | . 6 |
|    | 3.3. Download do cliente VPN                      | . 7 |
|    | 3.4. Configuração do cliente VPN                  | . 7 |
|    | 3.5. Autenticação/Desconexão                      | . 9 |
|    |                                                   |     |

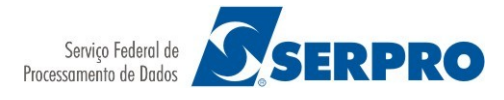

# **1. P**REMISSAS

Para utilizar o o-VPN do SERPRO:

- Possuir certificado digital do tipo A1 emitido para pessoa física pelo ICP-Brasil. Caso não possua certificado, <u>clique aqui</u> para solicitar;
- O certificado digital deverá estar habilitado no Serviço de Acesso Remoto. Para habilitá-lo <u>clique aqui</u>;
- O certificado digital e a cadeia de certificados deverão estar em um único arquivo de extensão p12 ou pfx;
- Ter instalado o app OpenVPN Connect desenvolvido por OpenVPN Technologies;
- Utilizar o aplicativo Mail, nativo do iOS para a importação dos arquivos solicitados neste manual.

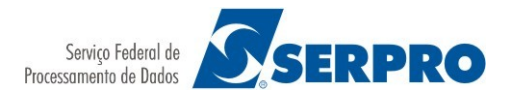

# 2. HARDWARE

Todos os testes foram realizados em *tablet* do tipo iPad com S.O. iOS versão 10.3.3;

Dependendo do hardware ou versão do sistema operacional, a visualização das informações pode variar.

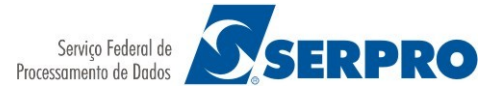

# 3. DOWNLOADS E CONFIGURAÇÕES DO CLIENTE VPN

#### 3.1. INSTALAÇÃO DO CERTIFICADO DIGITAL DO USUÁRIO

As versões mais novas do cliente OpenVPN exigem que o certificado do usuário tenha a extensão modificado. Assim, antes de enviar o certificado A1 é necessário mudar a extensão para .ovpn12. O padrão é .p12.

Após mudar a extensão, enviar o certificado digital por e-mail para efetuar a instalação no dispositivo móvel.

Acessar o aplicativo **Mail**, nativo do iOS, e nele identificar o e-mail que contenha o arquivo de extensão ovpn12 em anexo.

Ao clicar no arquivo em anexo a tela solicitando instalação do novo perfil será exibida como mostra a imagem abaixo. Para continuar clicar em **Instalar**.

| Cancelar | Instalar Perfil           | Instalar |
|----------|---------------------------|----------|
|          | Certificado de Identidade |          |
|          |                           |          |

A próxima tela é um aviso. Ignore-o e clique em Instalar como mostrado abaixo.

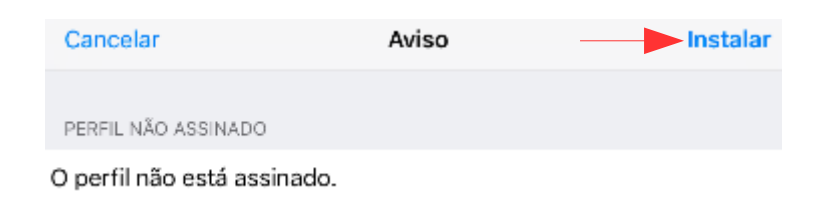

Clicar em Instalar novamente.

| Instala  | r Perfil |
|----------|----------|
| Cancelar | Instalar |

Para continuar a instalação é necessário digitar a senha do certificado. Como mostra a imagem abaixo. Digitar a senha e clicar em **Seguinte**.

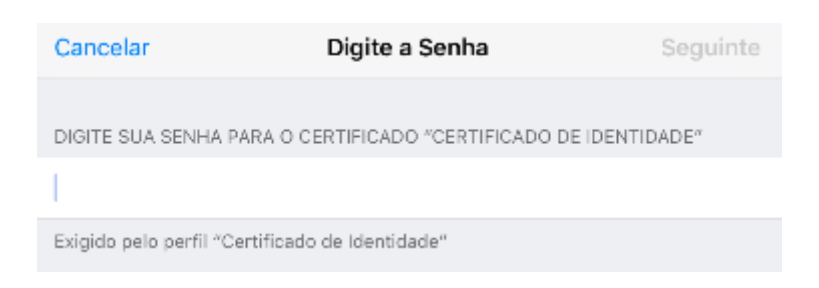

Se o procedimento ocorrer sem erros a tela abaixo informado que o perfil foi instalado será exibida. Para finalizar clicar em **OK**.

|                              | Perfil Instalado          | ОК |
|------------------------------|---------------------------|----|
| Ce                           | ertificado de Identidade  |    |
| Assinada por Ni<br>Contém Ce | io Assinado<br>ertificado |    |
| Mais Detalhes                | 5                         | >  |

Instalação concluída. Possivelmente será redirecionado para o e-mail com o arquivo de extensão p12 ou pfx em anexo.

#### **3.2.** Adquirir arquivo de configuração

O arquivo de configuração (\*.ovpn) é adquirido <u>clicando aqui</u> e em seguida escolhendo a opção **iOS**.

Em seguida o PIN, senha do certificado, pode ser solicitado. Digite o PIN e será redirecionado para uma nova página onde algumas informações serão exibidas como mostrado abaixo.

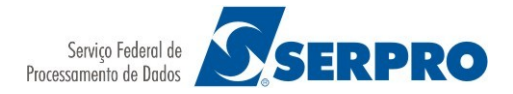

| SAR        | Enviar Configuração      | Procedimento iOS       | Procedimento Android     | Sobre o SAR |
|------------|--------------------------|------------------------|--------------------------|-------------|
|            |                          |                        |                          |             |
| SAR        | - Serviço de             | Acesso Re              | moto                     |             |
| Esse pass  | so-a-passo irá lhe ajuda | r a configurar o o-VPN | no seu dispositivo móvel |             |
|            |                          |                        |                          |             |
| Seus       | Dados:                   |                        |                          |             |
| Nome: NC   | OME CADASTRAD            | O NO CERTIFICA         | DO                       |             |
| CPF: CP    | F CADASTRADO N           | IO CERTIFICADO         |                          |             |
| E-mail sug | gerido: 🛛 DIGITAF        | R E-MAIL DESEJA        | DO                       |             |
| Envia      | ar                       |                        |                          |             |

Visualizando as informações do certificado instalado anteriormente clicar em Enviar.

Um e-mail será enviado com o arquivo de configuração anexado.

Para utilizar o arquivo de configuração do o-VPN é necessário instalar o aplicativo **OpenVPN Connect**.

#### **3.3.** DOWNLOAD DO CLIENTE VPN

Efetuar download e instalação do aplicativo **OpenVPN Connect** desenvolvido por OpenVPN Technologies que se encontra no repositório da App Store.

O logo da versão vigente do aplicativo é similar a imagem exibida abaixo.

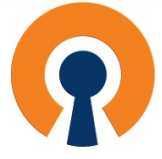

#### 3.4. CONFIGURAÇÃO DO CLIENTE VPN

Pelo dispositivo móvel, visualizar o e-mail enviado no item 3.2.

Com um clique no arquivo anexado serão exibidas as opções para abri-lo como mostrado abaixo. Clicar em Copiar para OpenVPN.

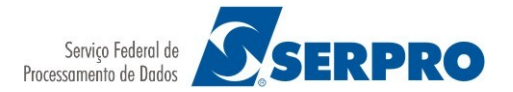

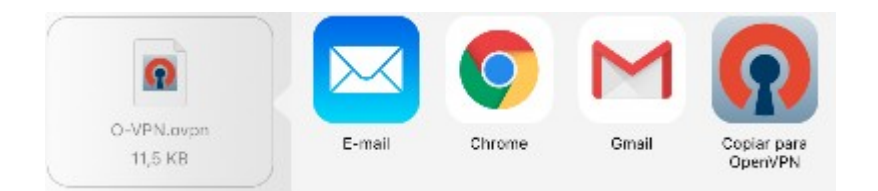

O OpenVPN Connect abrirá automaticamente exibindo o perfil criado. Uma tela similar a mostrada abaixo será exibida.

No novo perfil clicar no botão indicado pelo sinal + para concluir.

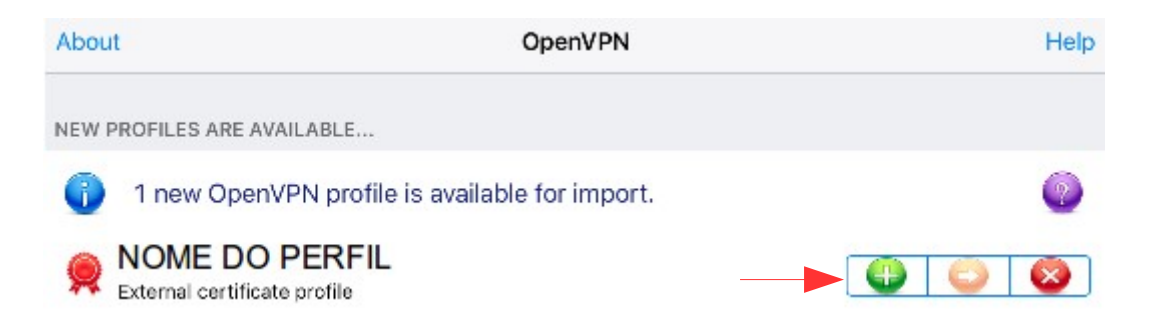

Em seguida clicar em **Certificate** para adicionar o certificado do usuário instalado no item **3.1. Instalação do certificado digital do usuário** como mostram a imagem abaixo.

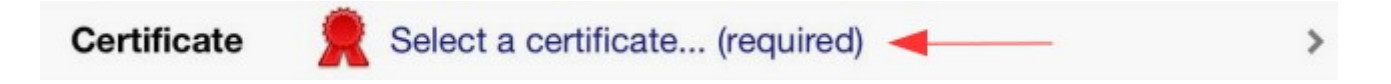

O certificado será listado como mostrado abaixo. Com um clique o certificado será selecionado. Uma marca à direita do certificado indicará que o mesmo foi selecionado corretamente.

Se necessário voltar para a tela anterior manualmente.

| OpenVPN           | Select Certificate |
|-------------------|--------------------|
|                   |                    |
| 🌻 NOME DO USUARIO |                    |

Voltar para a tela anterior. O campo **Profile** exibirá o perfil importado e em **Certificate** o certificado do usuário com mostrado abaixo.

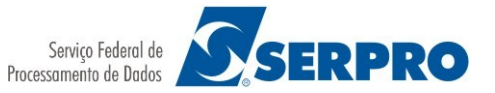

| (n) OpenVF  | PN Connect        |
|-------------|-------------------|
| Profile     |                   |
| Certificate | 👰 NOME DO USUARIO |
| Status      | Disconnected      |
| Connection  | $\bigcirc$        |

### 3.5. AUTENTICAÇÃO/DESCONEXÃO

Estando com todas as configurações concluídas com sucesso. Clicar no botão **Connection** para iniciar o processo de autenticação. O status inicial é **Disconnected** como mostrado na imagem anterior.

Uma vez autenticado com sucesso o status mudará para **Connected** e detalhes da conexão serão exibidos semelhante a imagem abaixo.

| Status    | Conne     | ected                              |    |
|-----------|-----------|------------------------------------|----|
| Connectio | on 🌔      |                                    |    |
| CONNECTIO | N DETAILS |                                    |    |
| Duration  | 0:00:03   | Last packet received < 1 second ag | go |
| Bytes In  | 23.77 KB  | Bytes Out 10.19 KB                 |    |
| VPN IPv6  |           | VPN IPv4 172.27.227.137            | 7  |

Para desconectar clicar no botão referente a opção **Connection.** O status mudará para **Disconnected**.